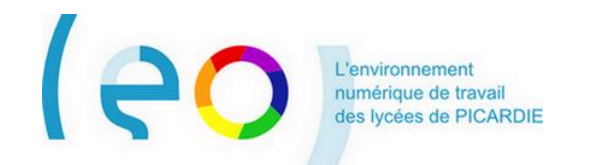

# Guide de prise en main La première connexion à LEO 2

Ce document s'adresse à tous les utilisateurs de l'ENT LEO.

La première connexion à LEO comprend une étape préalable indispensable, qui est appelée **activation du compte.** Cette étape d'activation du compte vous permet de choisir un mot de passe personnel, connu de vous seul.

# Comment accéder à LEO ?

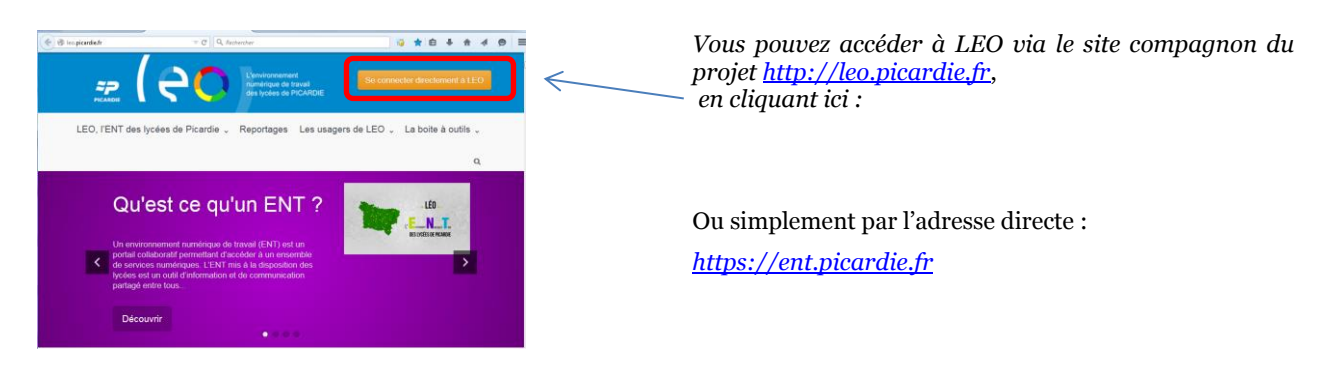

#### De quoi se munir ?

Pour vous connecter à LEO la première fois et activer votre compte, vous devez vous munir :

- 4 Du document qui vous a été transmis par l'établissement, dans lequel vous sont communiqués :
  - o Votre identifiant LEO, qui se présente sous la forme prénom.nom
  - $\circ \quad \ \ Le \ code \ d'activation \ LEO$
- **4** De votre adresse de messagerie personnelle.

# • Le choix de votre mot de passe personnel

Accédez à la page de connexion de LEO à partir de l'adresse https://ent.picardie.fr

|                                                                                                    | Connexion                                       |                                                          |
|----------------------------------------------------------------------------------------------------|-------------------------------------------------|----------------------------------------------------------|
| Saisissez votre identifiant LEO<br>et le <b>code d'activation</b> fourni par<br>votre établissement | Identifiant<br>adelie.adams<br>Mot de passe<br> | – Astuce : En<br>cliquant ici, vous<br>pouvez visualiser |
| Cliquez sur CONNEXION                                                                               | Besoin d'aide ?                                 | en clair le code<br>d'activation que<br>vous avez saisi. |

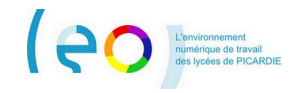

Vous êtes conduit sur la page suivante :

|                                                                                                    | Activer mon compte                                                                                                    |                                                                                                    |
|----------------------------------------------------------------------------------------------------|----------------------------------------------------------------------------------------------------|----------------------------------------------------------------------------------------------------|
| <ol> <li>Choisissez un mot de passe<br/>personnel, qui ne sera <u>connu</u><br/><u>que de vous seul</u>.</li> <li>Votre mot de passe personnel<br/>doit contenir au minimum 8</li> </ol>  | Identifiant<br>adelie.adams<br>Nouveau mot de passe<br>                                                                                       | Astuce : En cliquant ici, vous<br>pouvez visualiser en clair le mot de<br>passe que vous avez saisi.      |
| <ul> <li>caractères parmi lesquels au moins une lettre et au moins un chiffre.</li> <li>2) Confirmez-le par une seconde saisie identique.</li> <li>5) Après avoir lu la abarte</li> </ul> | Confirmation du nouveau mot de passe                                                                                                    | 3) Indiquez une adresse de<br>messagerie qui vous est<br><b>strictement personnelle</b> sur               |
|                                                                                                    | I est recommande de meanger chitres, ieures, majuscules, minuscules et caracteres speciaux. Courriel adelie.torres@gmail.com Téléphone mobile | les éléments vous permettant de choisir un nouveau mot de passe en cas d'oubli.                           |
| d'utilisation de l'ENT LEO,<br>cochez la case pour l'accepter<br>(c'est obligatoire).                                                                                                    | 0612345678 Jaccepte les conditions générales d'utilisation.                                                                                   | 4) Indiquez le numéro de votre<br>téléphone mobile pour recevoir ces<br>éléments par SMS, le cas échéant. |
|                                                                                                    | Retour                                                                                                    | 6) Cliquez sur <b>ACTIVER</b> pour terminer.                                                              |

Vous êtes connecté à LEO et vous arrivez sur votre page d'accueil.

Reportez-vous maintenant aux autres Guides de prise en main pour découvrir comment naviguer dans LEO.

#### Les connexions suivantes à LEO

Cette étape étant effectuée, votre compte est activé. Le code d'activation fourni par l'établissement est devenu inutile et toutes les autres connexions à LEO se feront très simplement **avec votre mot de passe personnel** de la manière suivante :

Accédez à la page de connexion de LEO à partir de l'adresse https://ent.picardie.fr

|                                 | Connexion                                                   |                                                                                                    |
|---------------------------------|-------------------------------------------------------------|----------------------------------------------------------------------------------------------------|
| Saisissez votre identifiant LEO | Identifiant  adelie.adams  Mot de passe  Se souvenir de moi | Astuce : En<br>cliquant ici, vous<br>pouvez visualiser<br>en clair le mot de<br>passe que vous<br>avez saisi. |
| Cliquez sur CONNEXION           | Besoin d'aide ? CONNEXION                                   |                                                                                                    |

Vous êtes connecté à LEO et vous arrivez sur votre page d'accueil.

#### L'option « Se souvenir de moi »

Si cette option n'est pas cochée (par défaut, c'est le cas), le fait de fermer le navigateur, entraine automatiquement la déconnexion de LEO.

Si cette option est cochée, le fait de fermer le navigateur, n'entraine PAS la déconnexion de l'utilisateur. Il suffit d'ouvrir à nouveau le navigateur et de saisir l'adresse de LEO <u>https://ent.picardie.fr</u> et l'utilisateur est connecté sur son compte sans avoir à saisir d'identifiant ni de mot de passe.